## DECLARATII BILANT - instructiuni utilizare

#### **OPERATIUNI PRELIMINARE:**

- 1. Copiati fisierele din arhiva **BILANT.zip**, de pe site sau de la adresa: ftp2.winmentor.ro\WinMentor\Versiunea Curenta, dupa dezarhivare, in directorul DATA al produsului WinMENTOR si NEW\DATA (ca rezerva in caz de incident).
- 2. Asigurati-va ca folositi o versiune, a produsului DECLARATII si a produsului WinMENTOR al caror numar este mai mare sau egal cu cel recomandat in documentatia de modificare a produsului DECLARATII.
- **3.** Lansati din MENTOR>SERVICE>Avarie: Verificare structuri pentru baza de date de lucru ("Toate lunile": Nu) si pentru baza de date martor.

#### **GENERARE BILANT:**

- 1. Deschideti aplicatia DECLARATII.
- 2. Selectati butonul BILANT din meniu.
- 3. Selectati butonul Adaug. Pe ecran se va afisa fereastra din figura 1.

| WinMENTO                                                        | DECLARAȚII Firma: 2012 TESTE BILANT - Decembrie 2011                                                                                                    |
|-----------------------------------------------------------------|----------------------------------------------------------------------------------------------------|
| Diverse MENTOR                                                  | SALARII Help Utilizator: Master                                                                                                    |
| Eime Lu                                                         | IIIB - 300 VIES 394 112 Fise fise. REVISAL BILANT                                                                                                    |
| Situatii fina<br>Cautare dup<br>Luna<br>Filtrare: DeL<br>R Luna | Inciaue (BILANIF)<br>a:<br>a/PanaLa<br>An CUI Denumire Tip                                                                                                    |
| Luna:<br>An:<br>1 Firma 2                                       | 12-Dec       Mari contribuabili       Nu       Tip raportare<br>Raportare anuala       Tip bilant         2011       Sucursala       Nu       Situatie financiara anuala       Tip bilant         Situatie financiara anuala       Situatie financiara semestriala       Populeaza date       Renunt         Date de identificare       Cale selectata pentru export:       Date de totata |
|                                                                 | CUI/CNP     Registru Comertului       Forma de proprietate     SC cu raspundere limitata       CAEN     CAEN                                                                                                    |
|                                                                 | Adresa fiscala                                                                                                    |
|                                                                 | Strada Numar Bloc Scara Etaj Ap.<br>Telefon Fax                                                                                                    |
|                                                                 | Intocmit de:<br>Nume Prenume Selecteaza disc:  C gporta Validator XML                                                                                                    |
|                                                                 | Calitate Administrator                                                                                                    |

Fig. 1

In cazul in care la adaugare apare eroarea "Class not register" trebuie lansat upgrade de BDE (<u>ftp://ftp.winmentor.ro/WinMentor/Tools/BDE/BDE\_Upgrade/</u>).

4. Dupa ce specificati: luna si anul generarii situatiei financiare, tipul raportarii (momentan nu se poate selecta valoarea "Raportare anuala") si tipul bilantului - modificand eventual valorile afisate in mod implicit, selectati butonul "Populeaza date". Programul va completa ca raspuns, datele de identificare ale firmei.

# DECLARATII

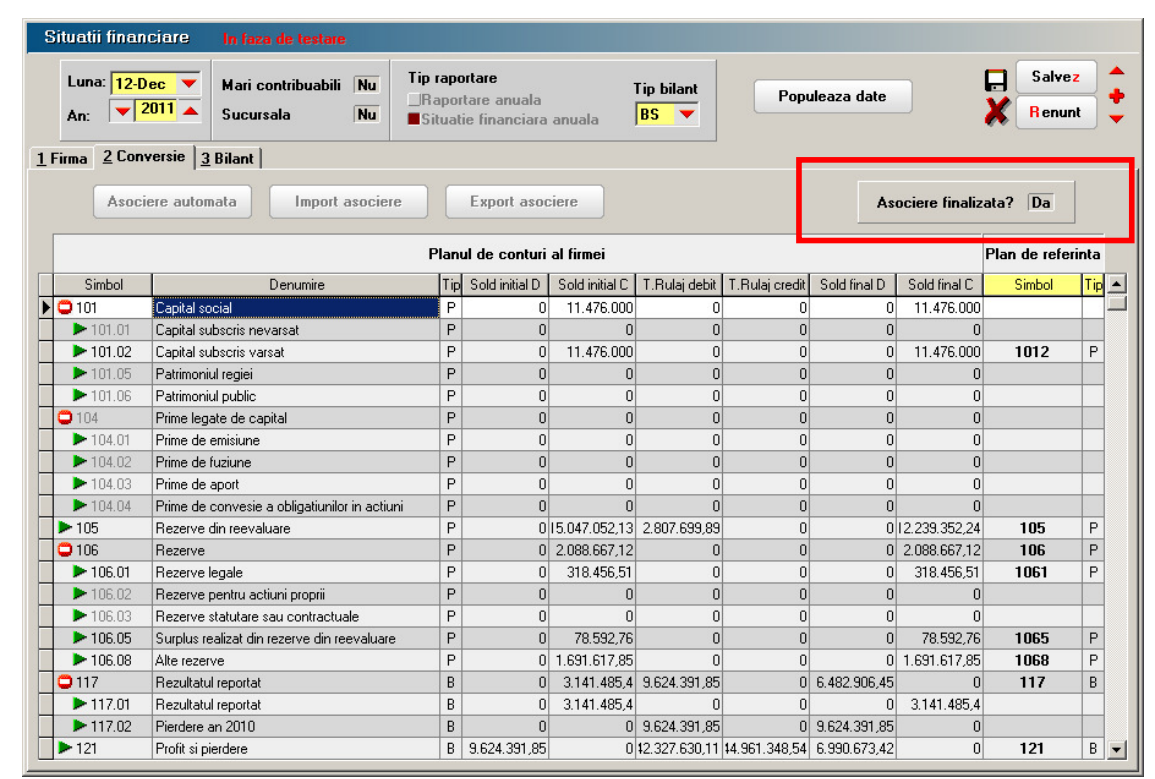

Fig. 2

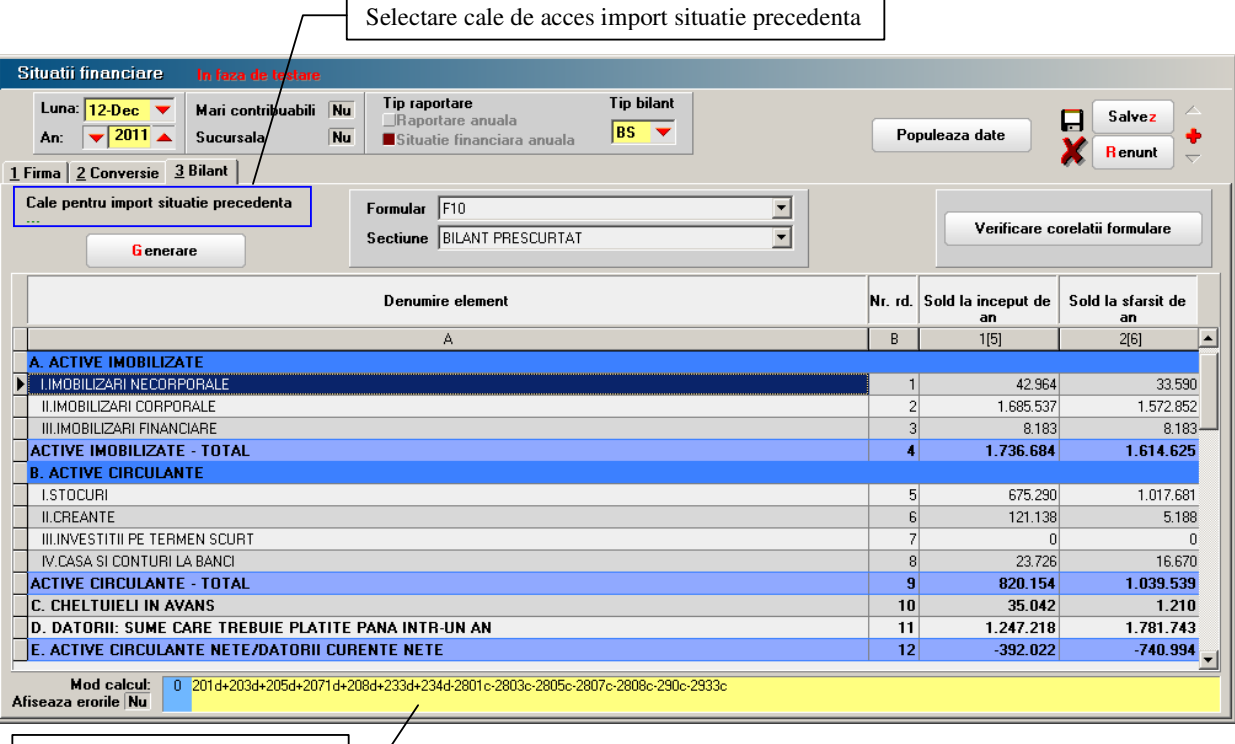

Zona afisare relatie de calcul.

Fig. 3

### DECLARATII

- 5. Selectati forma de proprietate si completati datele dumneavoastra (nume, prenume, calitate) in rubrica "Intocmit de:". Veti reveni in aceasta fereastra cand veti dori sa exportati in format .xml situatia financiara intocmita, dupa salvarea in prealabil a datelor introduse.
- 6. Selectati fereastra "2. Conversie" (vezi figura 2).
- 7. Selectati butonul "Asociere automata" pentru ca planului de conturi utilizat de firma dumneavoastra sa li se asocieze automat conturile din planul de conturi de referinta (toate relatiile de calcul sunt scrise pe baza acestui plan de conturi). Puteti ulterior rafina manual asocierea, in cazul in care procedura automata, din diverse motive, nu a acoperit conturile utile din planul dumneavoastra, implicate in generarea raportarii.

"Asociere finalizata?" puneti pe Da cand ati incheiat acesta procedura. In caz contrar nu veti putea genera formularele raportarii.

8. In fereastra "3. Bilant" puteti selecta calea catre raportarea precedenta (vezi figura 3).

Pe baza datelor din acea raportare se vor completa coloanele corespunzatoare soldurilor initiale si rulajelor precedente in raportarea curenta. Optiunea va fi valabila pentru generarea raportarii corespunzatoare anului 2012.

In cazul in care nu veti completa calea catre raportarea precedenta, procedura va incerca sa calculeze coloanele respective din baza de date curenta.

9. Selectati butonul "Generare". Programul va calcula, in limita posibilitatilor, celulele formularelor de raportare.

Toate celulele din rapoarte, exclusiv cele corespunzatoare liniilor de total si celor de "comentarii" (titluri de grupuri, etc.) - colorate in bleu si albastru, pot fi modificate, recalculandu-se automat totalurile.

Cu exceptia formularului 10, toate celelate formulare au fost impartite pe sectiuni, din ratiuni de proiectare.

Ferestrele sunt dimensionabile atat pe verticala, cat si pe orizontala.

10. Pentru a verifica respectarea corelatiilor formularelor, precum si corelatiile dintre formulare, selectati butonul "Verificare corelatii formulare" (figura 4).

| Situatii financiare In faza de testare                                                                                                    |                          |                          |                          |   |           |            |  |  |
|----------------------------------------------------------------------------------------------------|--------------------------|--------------------------|--------------------------|---|-----------|------------|--|--|
| Luna: 12-Dec V<br>An: V2011 Sucursala Nu                                                                                                    | Populeaza date           |                          |                          |   |           |            |  |  |
| 1 Firma 2 Conversie 3 Bilant                                                                                                    |                          |                          |                          |   |           |            |  |  |
| Cale pentru import situatie precedenta     Formular     F10     Verificare corelatii formulare       Generare     Sectiune     BILANT PRESCURTAT     Verificare corelatii formulare |                          |                          |                          |   |           |            |  |  |
|                                                                                                    | Nr. rd.                  | Sold la inceput de<br>an | Sold la sfarsit de<br>an |   |           |            |  |  |
|                                                                                                    | A                        |                          |                          | В | 1[5]      | 2[6]       |  |  |
| A. ACTIVE IMOBILIZATE                                                                                                    |                          |                          |                          |   |           |            |  |  |
| I.IMOBILIZARI NECORPORALE                                                                                                    | 1                        | 42.964                   | 33.590                   |   |           |            |  |  |
| II.IMOBILIZARI CORPORALE                                                                                                    | II.IMOBILIZARI CORPORALE |                          |                          |   |           |            |  |  |
| III.IMOBILIZARI FINANCIARE                                                                                                    | 3                        | 8.183                    | 8.183                    |   |           |            |  |  |
| ACTIVE IMOBILIZATE - TOTAL                                                                                                    | 4                        | 1.736.684                | 1.614.625                |   |           |            |  |  |
| B. ACTIVE CIRCULANTE                                                                                                    |                          |                          |                          |   |           |            |  |  |
| I.STUCURI                                                                                                    | 5                        | 675.290                  | 1.017.681                |   |           |            |  |  |
|                                                                                                    | 5                        | 121.138                  | 5.188                    |   |           |            |  |  |
|                                                                                                    |                          | 22 720                   | 10 0                     |   |           |            |  |  |
|                                                                                                    | 0                        | 23.720                   | 1 020 520                |   |           |            |  |  |
|                                                                                                    | 10                       | 35 042                   | 1 210                    |   |           |            |  |  |
| D. DATORII: SIIME CARE TRERIIE PLATITE PANA INTRJIN AN                                                                                                    |                          |                          |                          |   | 1 247 218 | 1 781 743  |  |  |
|                                                                                                    |                          |                          |                          |   | -392 022  | -740 994   |  |  |
| Mod calcul:         0         201d+203d+205d+2071d+208d+233d+234d-2801c-2803c-2805c-2807c-2808c-290c-2933c           Afiseaza erorile Da         •••••••••         •••••••••        |                          |                          |                          |   |           |            |  |  |
| Element stanga Valoare st. Valoare dr. Element drea                                                                                                    |                          |                          |                          |   |           | Conditie 🔺 |  |  |
| 34.1F10                                                                                                    | 20.888 =                 | 0                        | 67.1F20                  |   |           |            |  |  |
| 35.2F10 421.896 = 852.392 68.2F20                                                                                                    |                          |                          |                          |   |           |            |  |  |
| 35.2F10 421.896 = 0 2.2F30                                                                                                    |                          |                          |                          |   |           |            |  |  |
| 2.1F10 1.685.537 = 1.685.536 10.1F40-20.1F40-31.1F40                                                                                                    |                          |                          |                          |   |           |            |  |  |
| 2.2F10 1.572.850 10.5F40-20.4F40-31.4F40 -                                                                                                    |                          |                          |                          |   |           |            |  |  |

### DECLARATII

Pentru a recalcula din nou corelatiile, dupa modificarea manuala a valorilor din grile, ale formularelor, va trebui sa selectati din nou butonul "Verificare corelatii formulare".

In grila erorilor elementele care se coreleaza sunt definite prin: rand, coloana, formular.

Exemplu: 35.2F10 inseamna: valoarea din celula corespunzatoare liniei 35, coloana 2, formular 10.

Corelarea se poate face intre elemente, elemente si exepresii, elemente si constante, expresii, expresii si constante.

**11.** Daca doriti sa lucrati in aplicatia pusa la dispozitie de ANAF salvati datele si exportatile in format .xml.

### Observatii:

Pentru exportul in format .xml nu este obligatorie corectarea raportarii in programul **Declaratii**. Daca sunteti obisnuiti cu lucrul in PDF-ul pus la dispozitie pe site-ul ANAF puteti importa fisierul .xml in PDF-ul respectiv, prin intermediul butonului "Import fisier XML creat in alte aplicatii" (vezi figura 5), si lucra in aplicatia respectiva.

Oricum listarea formularelor o veti face din aceasta aplicatie.

| S1003_A1.0.8         / 25.05.2012         Versiuni         Atenție !         Suma de control         0                                                                                                    |  |  |  |  |  |  |  |  |
|----------------------------------------------------------------------------------------------------|--|--|--|--|--|--|--|--|
| Bifati numai dacă 🔲 Mari Contribuabili care depun bilanțul la Bucuresti                                                                                                    |  |  |  |  |  |  |  |  |
| este cazul: Sucursala • An Semestru Anul 2011                                                                                                    |  |  |  |  |  |  |  |  |
| Entitatea                                                                                                    |  |  |  |  |  |  |  |  |
| Judet     Sector     Localitate       Strada     Nr.     Bloc     Scara     Ap.     Telefon                                                                                                    |  |  |  |  |  |  |  |  |
| Număr din registrul comertului                                                                                                    |  |  |  |  |  |  |  |  |
| Forma de proprietate                                                                                                    |  |  |  |  |  |  |  |  |
| Activitatea preponderentă (cod si denumire clasa CAEN)                                                                                                    |  |  |  |  |  |  |  |  |
|                                                                                                    |  |  |  |  |  |  |  |  |
| <ul> <li>Situații financiare anuale</li> <li>Raportări anuale</li> </ul>                                                                                                    |  |  |  |  |  |  |  |  |
| Imaginary       Imaginary         Imaginary       Imaginary         Imaginary |  |  |  |  |  |  |  |  |
| Instrucțiuni Corelatii VALIDARE DEBLOCARE<br>IMPORT F10, F20 an precedent 2010<br>Import "balanta txt" LISTARE<br>IISTARE<br>ADMINISTRATOR, Atentie I INFOCMIT,<br>Numele si prenumele                                                                                                    |  |  |  |  |  |  |  |  |
| Calitatea                                                                                                    |  |  |  |  |  |  |  |  |

Fig. 5